### 管理業務主任者試験 web申込画面 (1)トップ画面

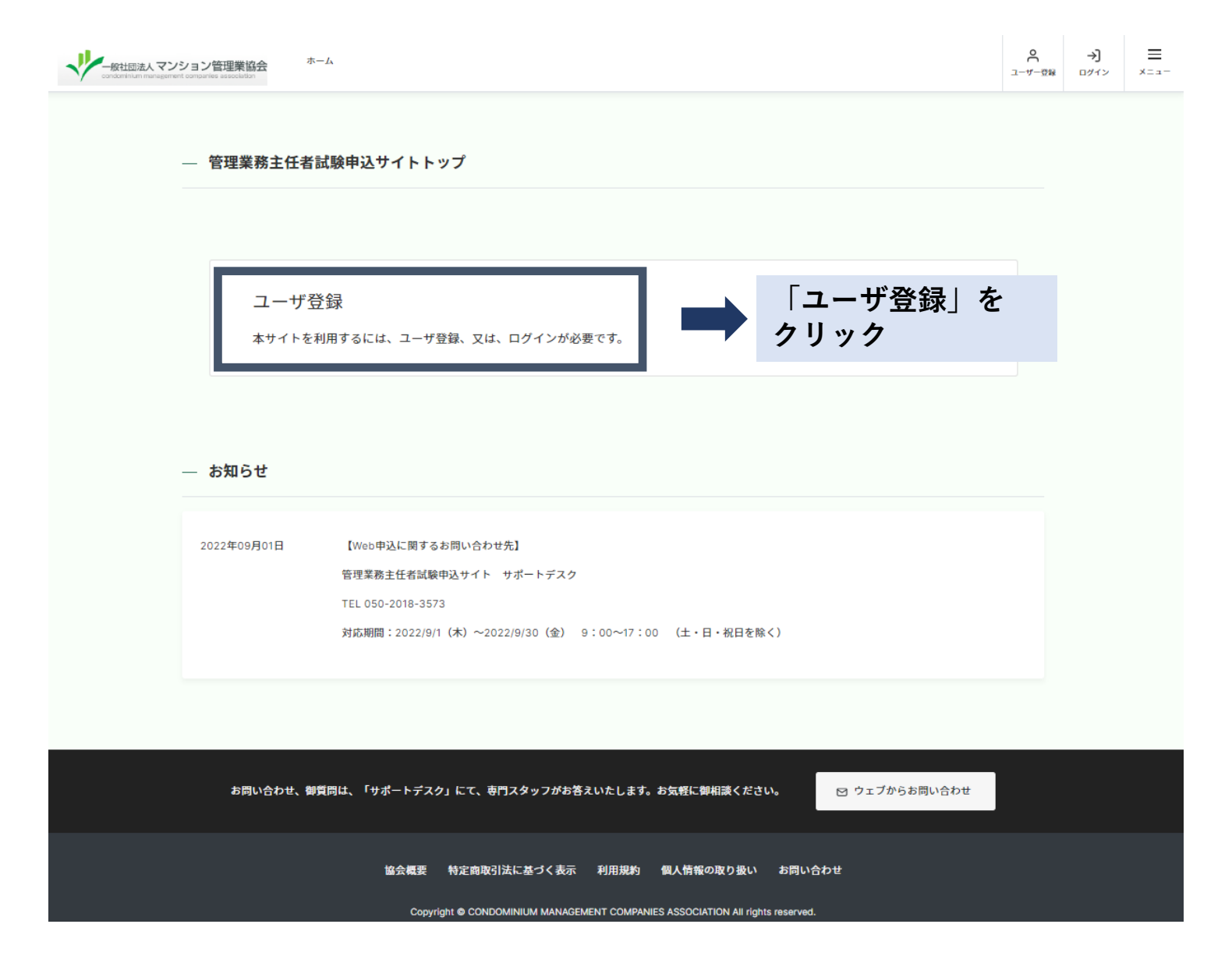

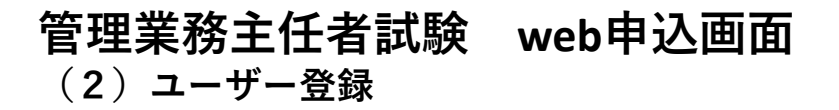

|                                                                   | ー<br>般社団法人マンション管理業協会<br>condominum management companies association |
|-------------------------------------------------------------------|---------------------------------------------------------------------|
| ー一般社団法人 マンション官理未協会<br>condomnium menagement companies association | 本人確認用のメールがあなたのEメールに送られました。メール内のリンクから本登録させてください。                     |
|                                                                   | ユーザー仮登録完了                                                           |
| EX-JL                                                             |                                                                     |
| パスワード                                                             |                                                                     |
| ☑ 利用規約 及び 個人情報の取り扱い に同意します                                        | 仮登録メールを送信しました                                                       |
| 登録する                                                              | 本人確認用のメールを入力したEメールへお送りしました。メール内のリンクをクリックすることで、アカウントの登録が完了します。       |
|                                                                   |                                                                     |

Eメール・パスワードを入力し 「登録する」をクリックすると、 仮登録メールが送信されます。 受験申込にお進みください。

【管理業務主任者試験申込サイト】ユーザー登録の確認(自動配信メール)

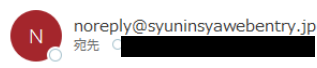

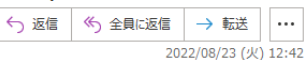

※このメールは配信専用のため、このメールアドレス宛には返信できません。

#### この度は、

管理業務主任者試験申込サイトを御利用いただき、ありがとうございます。

受験申込は、まだ完了しておりません。 下記 URL をクリックし、受験申込にお進みください。

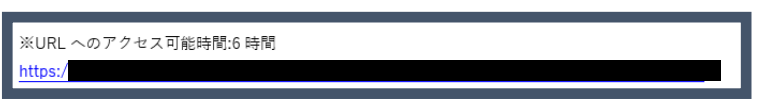

本メールにお心当たりのない場合は、 お手数ですが、このメールは破棄してください。

御不明点は、下記サポートデスクまでお問合せください。

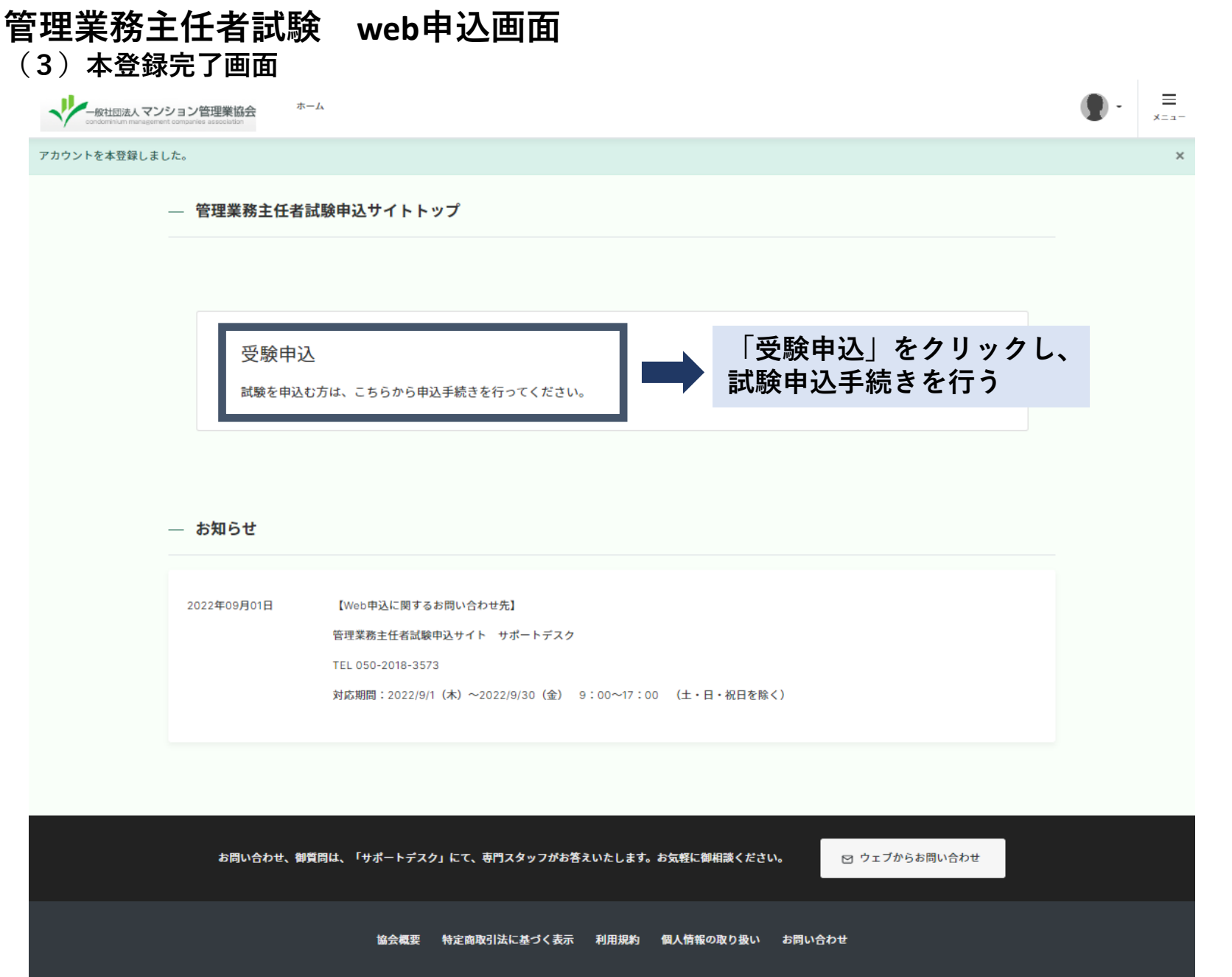

#### 管理業務主任者試験 web申込画面 (4)注意事項

≡ - 般社団法人 マンション管理業協会 ホーム ×==-ホーム > 注意事項 注意事項 ステップ1 ステップ2 . 注意事項同意 入力 確認 完了 Web申込について • Web申込期間: 2022年9月1日(木) 10:00~2022年9月30日(金) 23:59 受験手数料支払い期限: 2022年9月30日(金) 23:59 まで ※支払期限を過ぎてからの支払いはできません。 Web申込の流れ 1. 顔写真データ(画像ファイル)の準備 2. メールアドレスの入力 申込情報の入力・顔写真データアップロード、送信する顔写真データ(画像ファイル)を事前にご用意ください。 4. 受験手数料の支払い手続き 事前にメールアドレスの登録が必要となります。また、確認メール等が送信できますので、「noreply@syuninsyawebentry.jp」からのメールを受信できるようあらかじめ設 定をしてください。 注意事項について • Web申込では、受験手数料の支払いをもって、申込完了となります。支払いい無い場合、申込完了とはなりません。(受験はできません。) 
 ・
 ・
 ー旦払い込まれた受験手数料は返還いたしません。
 (次年度以降の試験への充当もできません。
 )
 いかなる場合においても、期限を過ぎての受験手数料の支払いは無効となります。必ず期限前に支払をしてください。 • アップロードする顔写真データが、不鮮明等で確認ができないと判断した場合、メールにて再アップロードの依頼をいたします。メールをご確認の上、再アップロードをお 願いします。なお、顔写真データの確認には1~2週間要する場合がございます。 Web申込では、氏名に外字の入力ができません。氏名に外字が含まれる方は氏名すべてを全角カナで入力してください。また、試験当日、データ修正票の御提出をお願いし ます。 申込入力確定後の「受験希望地域」の変更はできません。 受験手数料の払込後の申込キャンセルはできません。(受験手数料は返還いたしません。)

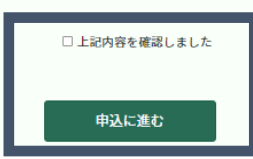

「上記内容を確認しました」に チェックを入れ、 「申込に進む」をクリック。

| 一般社団法人 マンション管<br>condom in lum menegament comparies | 音理業協会<br>association |                                                                                                    |                                                                     | • = = = = = = = = = = = = = = = = = = = |
|-----------------------------------------------------|----------------------|----------------------------------------------------------------------------------------------------|---------------------------------------------------------------------|-----------------------------------------|
|                                                     | ホーム > 申込入力           |                                                                                                    |                                                                     |                                         |
|                                                     | 申込入力                 |                                                                                                    |                                                                     |                                         |
|                                                     | 7                    |                                                                                                    | 77.074                                                              |                                         |
|                                                     | 注意                   | ・     ・     ・     ・     ・     ・     ・     ・     ・     ・     ・     ・     ・     ・     ・     ・     ・     ・     ・     ・     ・     ・     ・     ・     ・     ・     ・     ・     ・     ・     ・     ・     ・     ・     ・     ・     ・     ・     ・     ・     ・     ・     ・     ・     ・     ・     ・     ・     ・     ・     ・     ・     ・     ・     ・     ・     ・     ・     ・     ・     ・     ・     ・     ・     ・     ・     ・     ・     ・     ・     ・     ・     ・     ・     ・     ・     ・     ・     ・     ・     ・     ・     ・     ・     ・     ・     ・     ・     ・     ・     ・     ・     ・     ・     ・     ・     ・     ・     ・     ・     ・     ・     ・     ・     ・     ・     ・     ・     ・     ・     ・     ・     ・     ・     ・     ・     ・     ・     ・     ・     ・     ・     ・     ・     ・     ・     ・     ・     ・     ・     ・     ・     ・     ・     ・     ・     ・     ・     ・     ・     ・     ・     ・     ・     ・     ・     ・     ・     ・     ・     ・     ・     ・     ・     ・     ・     ・     ・     ・     ・     ・     ・     ・     ・     ・     ・     ・     ・     ・     ・     ・     ・     ・     ・     ・     ・     ・     ・     ・     ・     ・     ・     ・     ・     ・     ・     ・     ・     ・     ・     ・     ・     ・     ・     ・     ・     ・     ・     ・     ・     ・     ・     ・     ・     ・     ・     ・     ・     ・     ・     ・     ・     ・     ・     ・     ・     ・     ・     ・     ・     ・     ・     ・     ・     ・     ・     ・     ・     ・     ・     ・     ・     ・     ・     ・     ・     ・     ・     ・     ・     ・     ・     ・     ・     ・     ・     ・     ・     ・     ・     ・     ・     ・     ・     ・     ・     ・     ・     ・     ・     ・     ・     ・     ・     ・     ・     ・     ・     ・     ・     ・     ・     ・     ・     ・     ・     ・     ・     ・     ・     ・     ・     ・     ・     ・     ・     ・     ・     ・     ・     ・     ・     ・     ・     ・     ・     ・     ・     ・     ・     ・     ・     ・     ・     ・     ・     ・     ・     ・     ・     ・     ・     ・     ・     ・     ・     ・     ・     ・     ・     ・     ・     ・     ・     ・     ・     ・     ・     ・     ・     ・     ・     ・     ・     ・     ・     ・     ・     ・     ・ | 完了                                                                  |                                         |
|                                                     |                      |                                                                                                    |                                                                     |                                         |
|                                                     | 氏名 👸                 | 住山田 本名で入力してください。氏名は、戸暁上に記載されている文字を使用して その場合は、氏名すべてを全角カナで入力してください。受験票の氏名はた                                                                                                    | 名 太郎<br>てください。漢字等で入力できない文字があります。<br>わけになります。試験当日、データ修正票の御提出をお願いします。 |                                         |
|                                                     | 氏名(カナ) 移興            | <b>姓(セイ)</b> ヤマダ                                                                                                    | <b>원(X-1)</b> 오미ウ                                                   |                                         |
|                                                     | 通称名                  |                                                                                                    | <b>2</b> 太郎<br>- 使用します。                                             |                                         |
|                                                     | 通称名(カナ)              | 姓(セイ) ヤマダ                                                                                                    | <b>원(X-1)</b> 오디ウ                                                   |                                         |
|                                                     | 性別 診測                | ◉男 ○女                                                                                                    |                                                                     |                                         |
|                                                     | 生年月日 🕺               | · · ·                                                                                                    |                                                                     |                                         |

| 御使番号 🕺 🦉          | 0123456 住所を探す                                            |
|-------------------|----------------------------------------------------------|
|                   |                                                          |
| 節骨県 🗸 🦓           | 都道府県                                                     |
| 刀村 移知             | 港区虎ノ門                                                    |
| 地アパート・マンション名等 🛯 🔊 | 1-13-3 虎ノ門マンション1001号                                     |
|                   | アパート・マンション名は必ず名称・様・部歴番号まで入力し、同居・下宿の場合は、必ず〇〇様方まで入力してください。 |
|                   | 09033330000<br>ハイフンなし半角数字のみで入力してください。                    |
| 日昼間のご連絡先 🕺        | ◉ 上記電話番号と同じ ○ 携帯電話 ○ 勤務先 ○ 自宅                            |

|                  |                  | <ul> <li>試験一部免除申請をする方は「有」にチェックを入れ、</li> <li>続けて「マンション管理士合格番号」を入力してください。</li> </ul> |           |
|------------------|------------------|------------------------------------------------------------------------------------|-----------|
| 試験一部免除申請の有無      | ◉有○無             |                                                                                    |           |
|                  | マンション管理士試験の      | 合格者であって、申込受付後の試験一部免除申請の有無の変更はできません。                                                |           |
| マンション管理士合格者番号    | 01234567         |                                                                                    |           |
|                  | 試験一部免除申請者はこ      | ちらに8桁の数字を入力してください。                                                                 |           |
| マンション管理士合格者番号確認中 | □<br>合格番号が不明な方はこ | ちらにチェックを入れてください。                                                                   |           |
| 身体障吉等の受験上の配慮の希望  | ◉有 ◯無            | 身体障害等の受験上の配慮を希望する方は「有」にチェックを入<br>続けて「障害の現状と既往する配慮の内容」を入力してください                     | 、れ、<br>`。 |
|                  |                  |                                                                                    |           |
| 障害の現状と既往する配慮の内容  | 配慮の内容            |                                                                                    |           |
|                  | 配慮希望者は障害の現状      | と希望する配慮の内容を入力してください。                                                               |           |

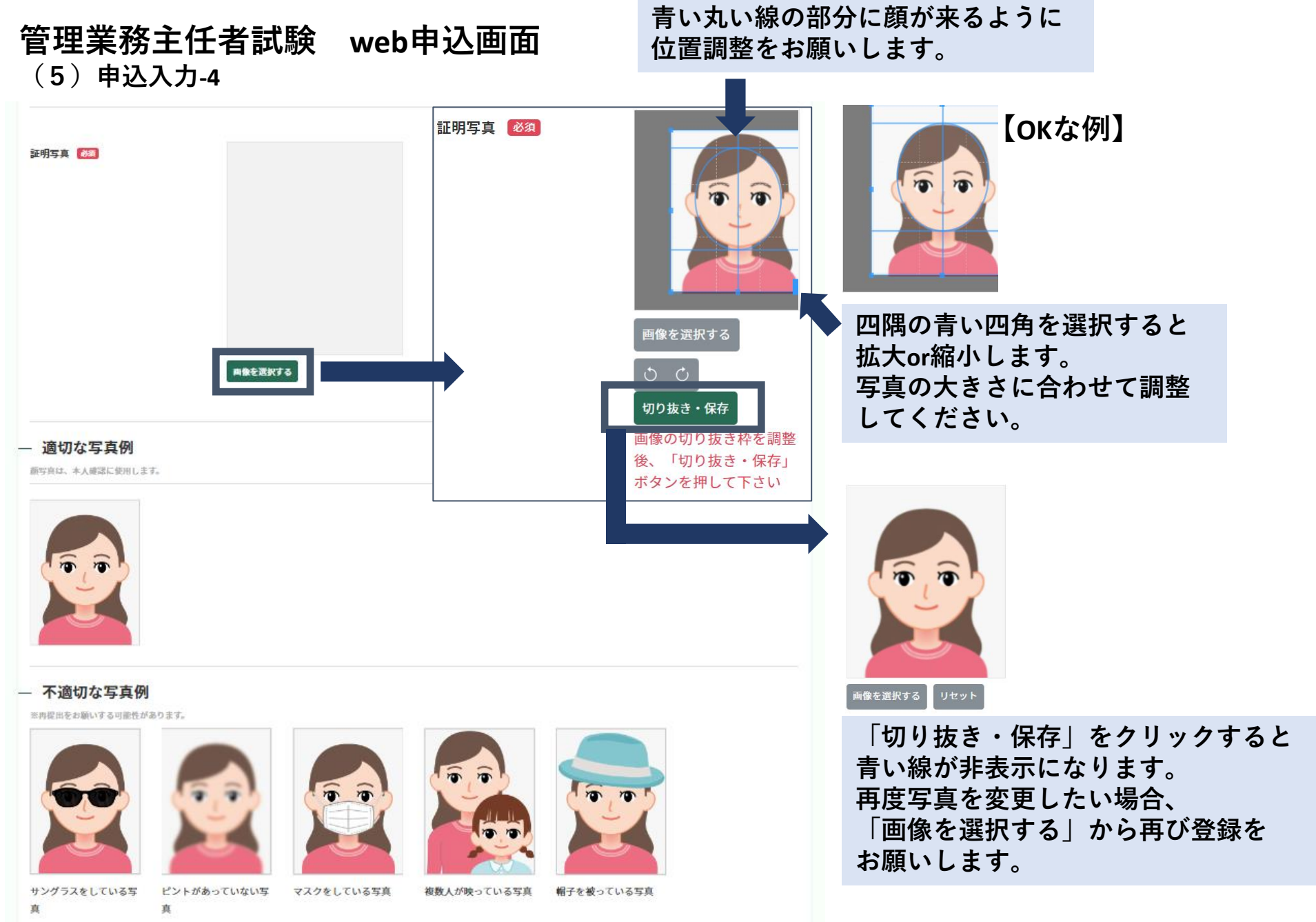

| 以下アンケートにご協力ください。回答は任意 | です。回答内容は試験の結果には影響しません。               |                                                                      |
|-----------------------|--------------------------------------|----------------------------------------------------------------------|
| 実務経験が2年以上             | 選択してください 🗸                           |                                                                      |
| 無しの方で登録実務講習の受講希望      | 選択してください 🗸                           |                                                                      |
| 職業区分                  | 選択してください 🗸                           |                                                                      |
| — お支払い お支払いは20        | 22年9月30日までにしてください                    | ۰ <sup>۱</sup> ۰                                                     |
| 支払方法 胡                | ◉クレジットカード ○コンビニ ○ぺイ                  | 支払方法で<br>「クレジットカード」を選択した方は、<br>(************************************ |
| クレジットカード情報 👸          | 以下のクレジットカードをご利用いただけま<br>V/SA 🌅 📫 🔤 📖 | 続けてクレシットカート情報を人力してください。                                              |
|                       | カード番号<br>1234 1234 1234 1234         |                                                                      |
|                       | カード名義<br>Taro yamada                 |                                                                      |
|                       | カード有効期限                              | <b>貞記にご注意ください。</b>                                                   |
|                       | <b>セキュリティコード</b> 123 セキュリティコードについて@  |                                                                      |
|                       | ※SSLというシステムを利用しております。カード番            | 号は暗号化されて送信されますのでご安心ください。                                             |

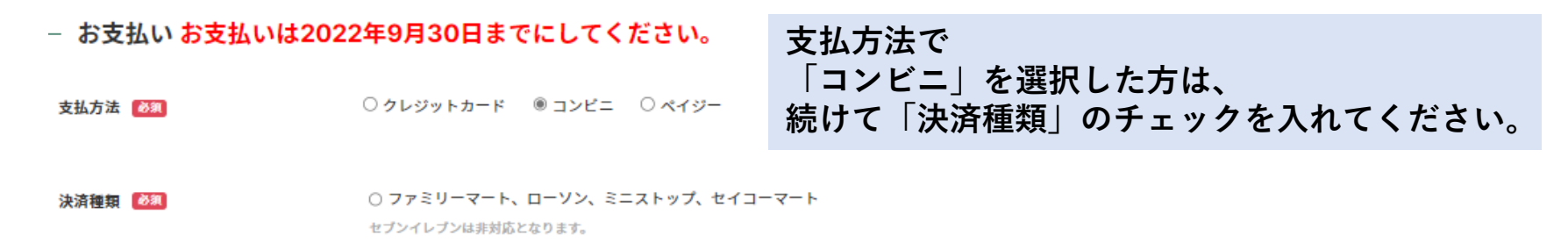

| — お支払い <mark>お支払い</mark> | いは2022年9月30日までにしてください。    | 支払方法で<br>「ペイジー」を選択した方は、 |
|--------------------------|---------------------------|-------------------------|
| 支払方法 必須                  | ○ クレジットカード ○ コンビニ  ◎ ペイジー | 続けて「決済種類」のチェックを入れてください。 |

決済種類 必須 ○ インターネットバンキング ○ ATM

□ 個人情報の取り扱いに同意します。

□ 私は、管理業務主任者試験を受けたいので、

マンションの管理の適正化の推進に関する法律施行規則第67条において準用する同法施行規則第6条の規定により申し込みます。

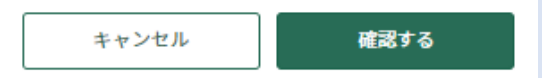

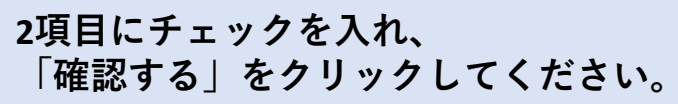

#### 管理業務主任者試験 web申込画面 (6)申込確認

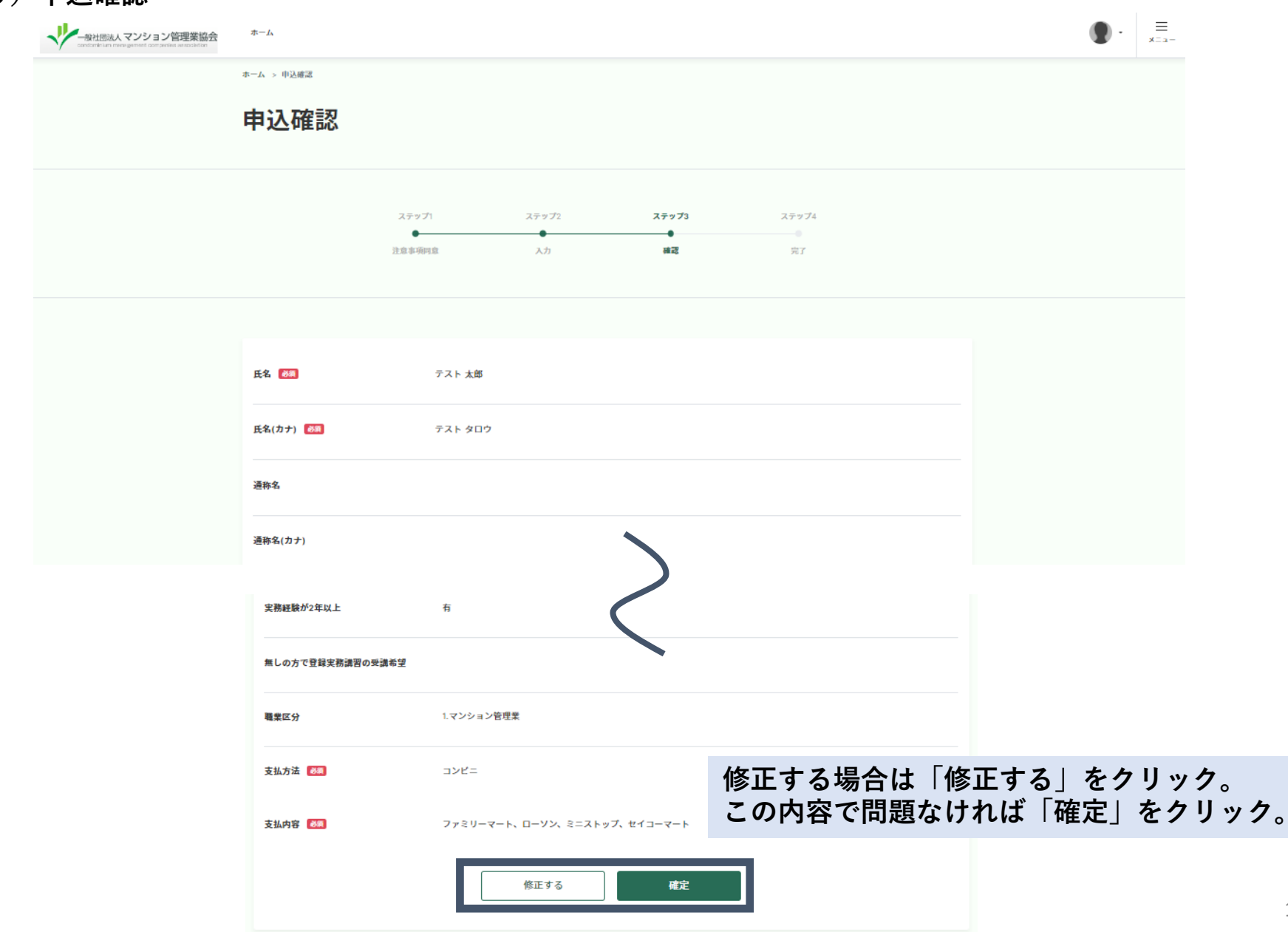

#### 管理業務主任者試験 web申込画面 (7)申込完了

受験手数料の支払方法で「コンビニ」または「ペイジー」を選択した方は、 次のページを参照しお支払いをお願いします。

| ー般社団法人マンション管理業協会<br>amforde un renvigented net person astroidure | Δ-*                                                                                                    | =<br>-==× |
|------------------------------------------------------------------|----------------------------------------------------------------------------------------------------|-----------|
|                                                                  | ホーム > 申込完了                                                                                                    |           |
|                                                                  | 申込完了                                                                                                    |           |
|                                                                  | ステップ1 ステップ2 ステップ3 <b>ステップ4</b><br>・ ・ ・ ・ ・ ・ ・ ・ ・ ・ ・ ・ ・ ・ ・ ・ ・ ・ ・                                                        |           |
|                                                                  | 申込完了<br>令和4年度管理業務主任者試験の申込を受付ました。                                                                                               |           |
|                                                                  | 受験手教科の支払方法で「コンビニ」を選択した方は、下記ボタンより支払いを行ってください。<br>コンビニ決済を開始<br>※注意※<br>受験手数料の支払方法で「コンビニ」または「ペイジー」を選択した方は、受験手数料の支払いをもって申込完了となります。 |           |
|                                                                  | 2022/9/30(金)23:59までに支払いが無い場合、申込完了となりません。(受験はできません。)<br>申込の内容に確認事項等がある場合は、「管理業務主任者試験申込サイト サポートデスク」よりメールまたは電話で連絡を差し上げる場合がございます。  |           |
|                                                                  |                                                                                                    |           |
|                                                                  |                                                                                                    |           |
|                                                                  | お聞い合わせ、御質問は、「サポートデスク」にて、専門スタッフがお答えいたします。お気軽に弊相減ください。 🛛 ウェブからお問い合わせ                                                             |           |
|                                                                  | 協会概要 特定商取引法に基づく表示 利用規約 個人勝叛の取り扱い お問い合わせ                                                                                        |           |
|                                                                  | Copyright © CONDOMINUM MANAGEMENT COMPANIES ASSOCIATION All rights reserved.                                                   |           |

# 管理業務主任者試験 web申込画面 (8)「コンビニ」または「ペイジー」の決済方法

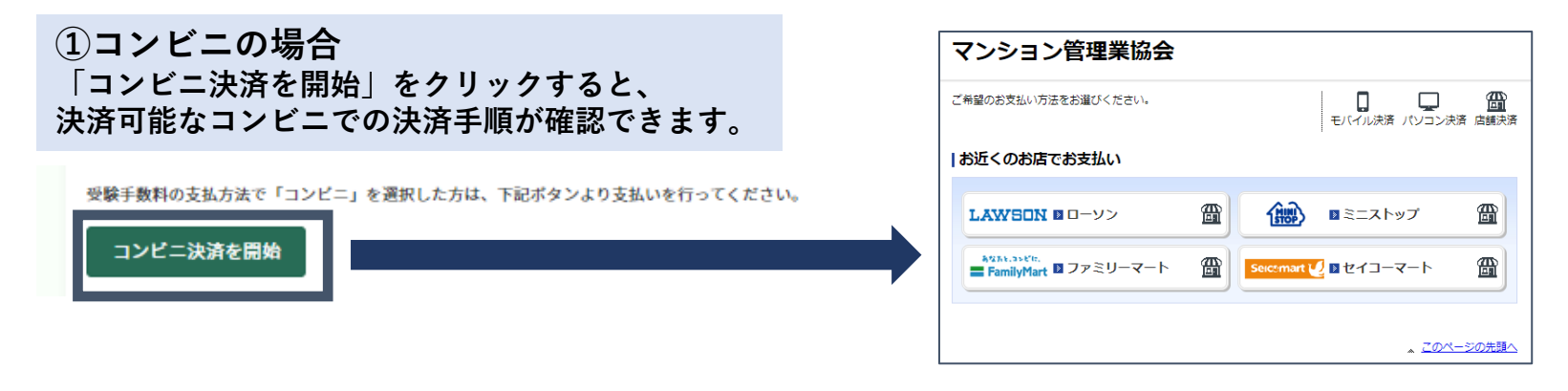

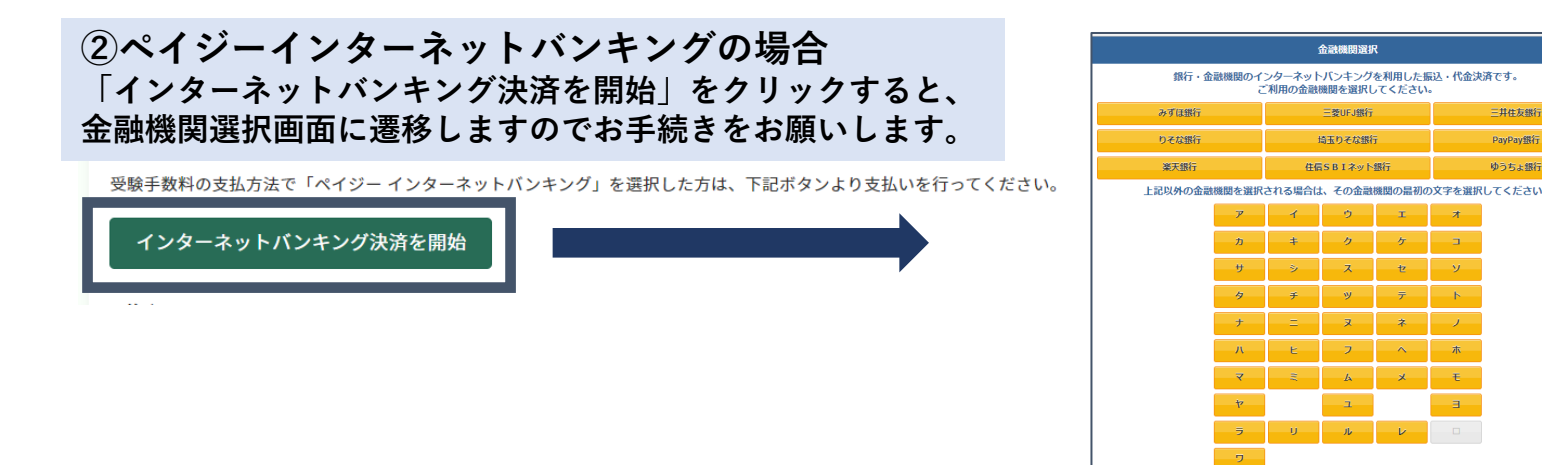

#### ③ペイジーATMの場合 銀行・郵便局・コンビニATMにて下記情報を入力し、お支払いを行ってください。

受験手数料の支払方法で「ペイジー ATM」を選択した方は、銀行・郵便局・コンビニATMにて下記情報を入力し、お支払いを行ってください。

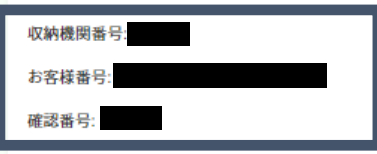

## 管理業務主任者試験 web申込画面 (8)申込確認-1

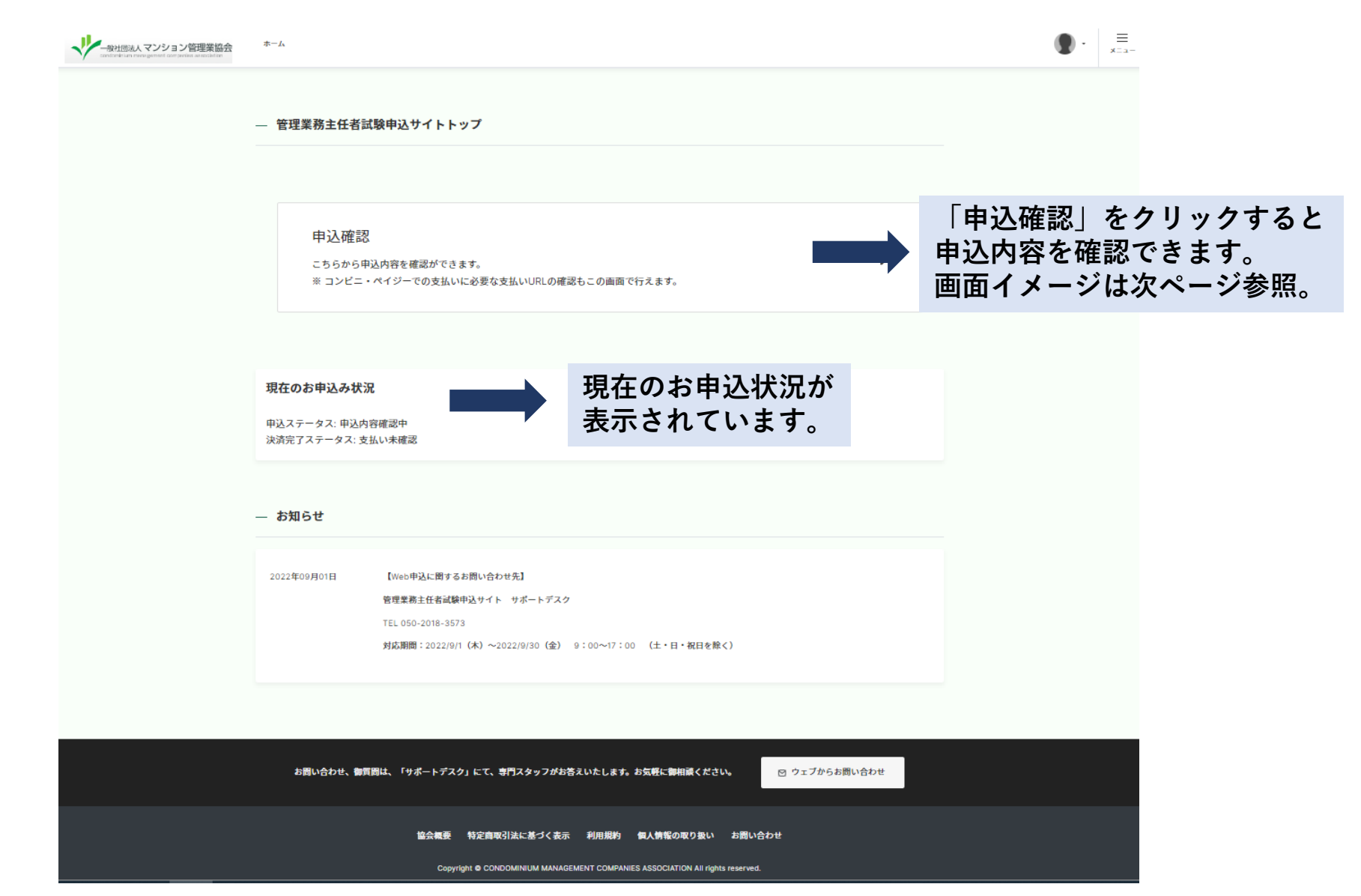

# 管理業務主任者試験 web申込画面 (8)申込確認-2

申込内容が確認できます。

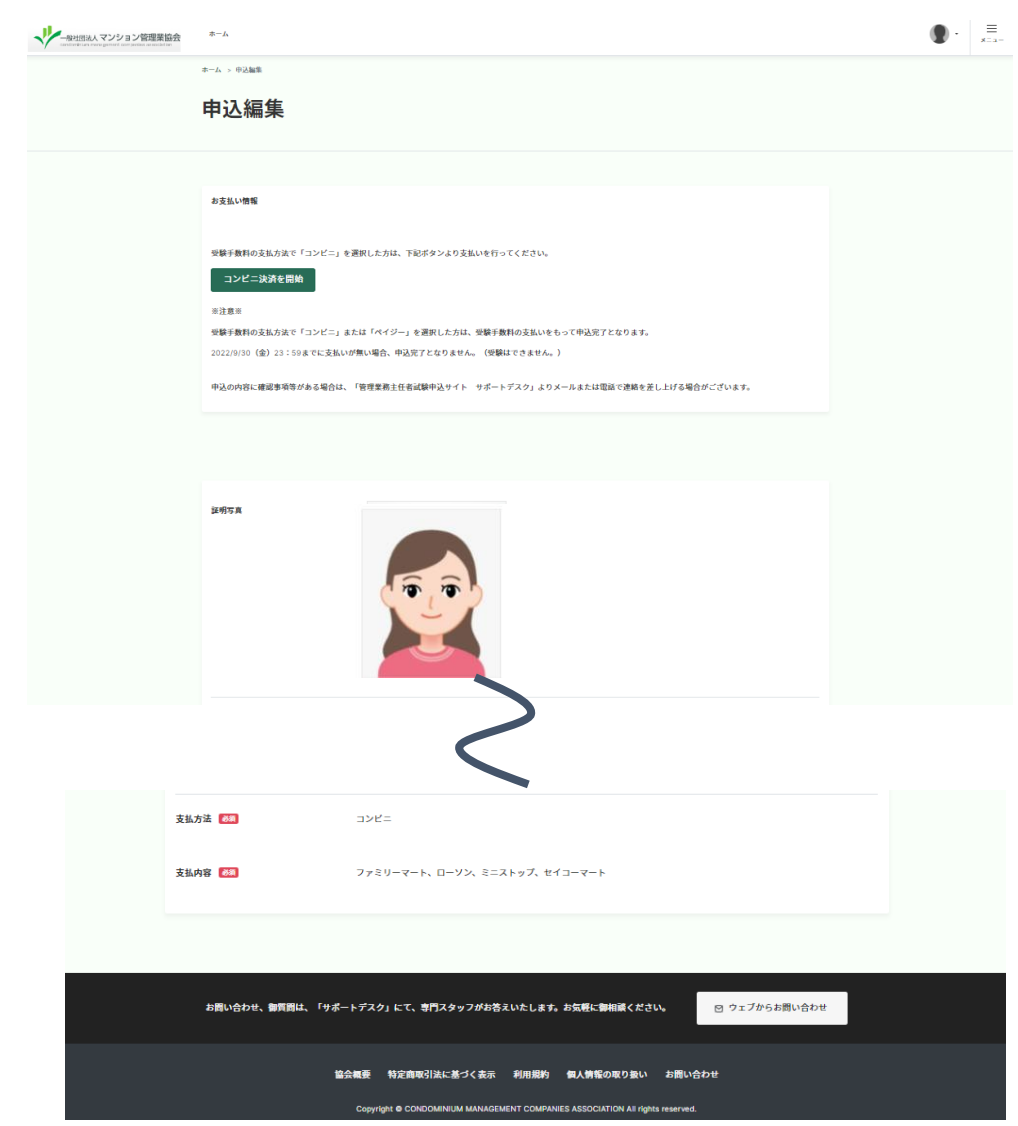

## 管理業務主任者試験 web申込画面 (9)パスワードを忘れた場合-1

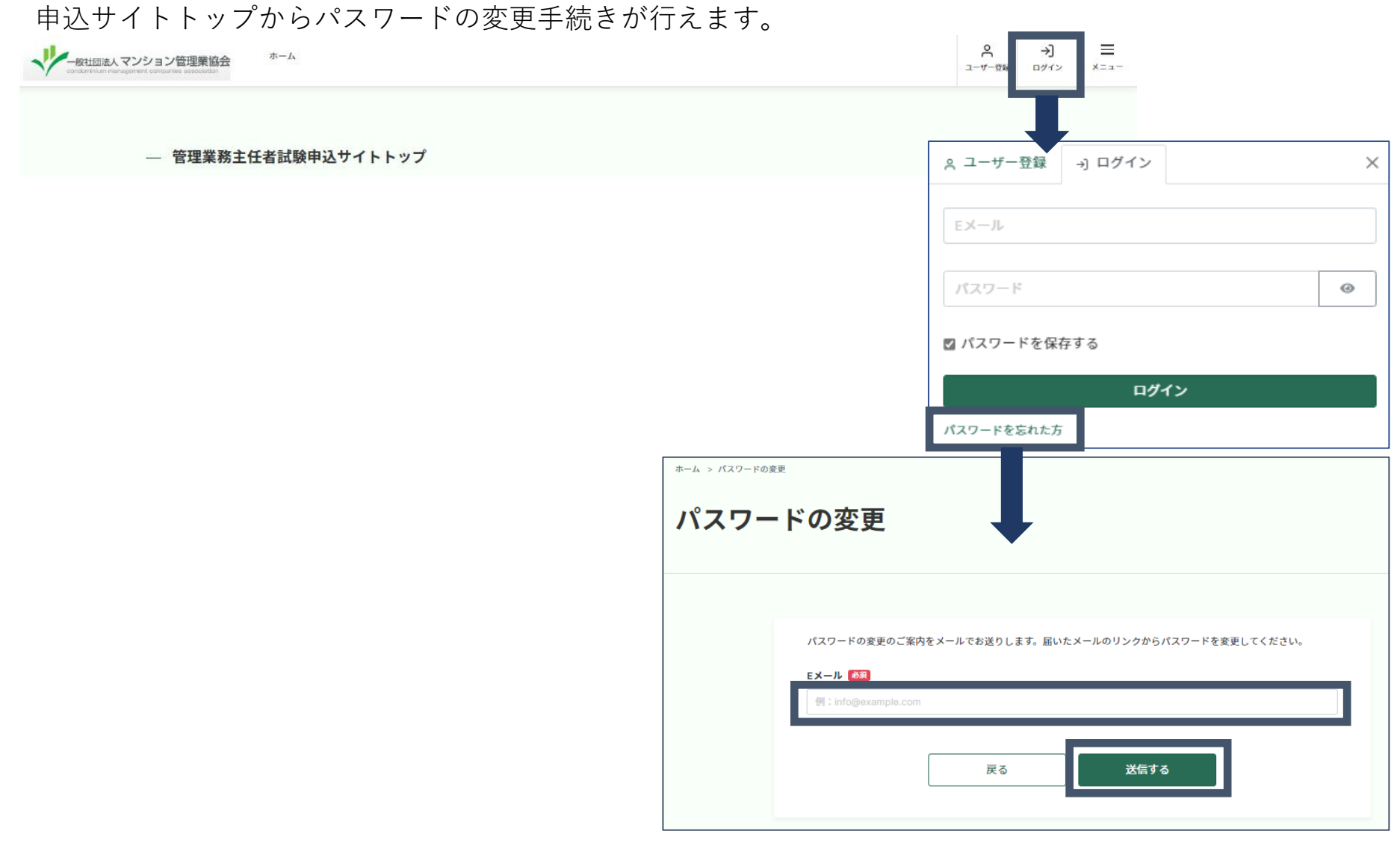

#### 管理業務主任者試験 web申込画面 (9) パスワードを忘れた場合-2

パスワード変更メールが届きます。以下の通りお手続きをお願いします。

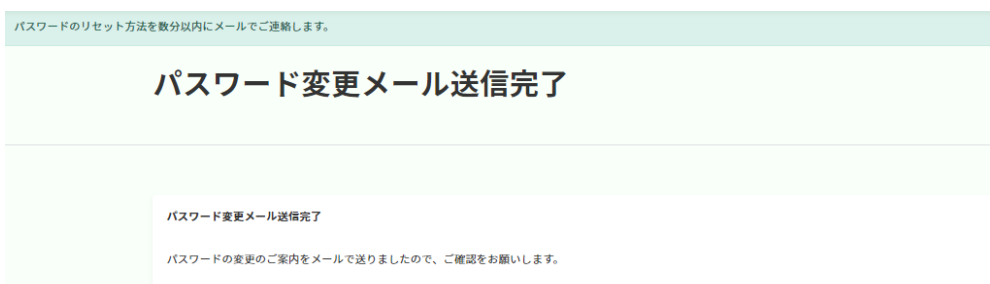

#### 【管理業務主任者試験申込サイト】パスワード再設定のお願い(自動配信メール)

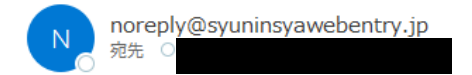

※このメールは配信専用のため、このメールアドレス宛には返信できません。

いつも、

管理業務主任者試験申込サイトを御利用いただき、ありがとうございます。

下記Eメールのパスワード再設定を受付いたしました。

Eメール:

下記 URL をクリックして、パスワードの再設定をお願いいたします。

https:/

※アクセス有効期限:6 時間

本メールにお心当たりのない場合は、

お手数ですが、このメールは破棄してください。

#### URLをクリックし、 以下の画面から再設定をお願いします。

| パスワ | ードの再設定            |
|-----|-------------------|
|     |                   |
|     |                   |
|     | パスワード             |
|     | 新しいパスワード          |
|     | パスワード(悪入力)        |
|     | <b>渡</b> 選用/パスワード |
|     |                   |
|     | 再設定する             |